**USER ROLE (PESERTA)** 

## SISTEM INFORMASI MANAJEMEN PELATIHAN

# PANDUAN PENGGUNAAN

BAPELKES SULTENG

UPT

(SIMPEL)

SULAWESI TENGAH

#### Pedoman Umum APLIKASI SIMPEL BAPELKES PALU

#### Disusun oleh :

UPT Balai Pendidikan Pelatihan Kesehatan Dinas Kesehatan Provinsi Sulawesi Tengah

Edisi Ke-4 : Maret 2023

Alamat Kontak : UPT Balai Pendidikan Pelatihan Kesehatan Provinsi Sulawesi Tengah JL. Prof. Dr. Moh Yamin No. 39 Palu <u>pelkespalu39@gmail.com</u>

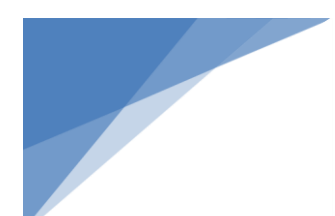

#### **KATA PENGANTAR**

Assalamu Alaikum Warahmatullahi Wabarakatuh

Pertama-tama terima kasih dan apresiasi kepada seluruh pihak yang telah mendukung sehingga Aplikasi Simpel UPT Bapelkes Palu dapat operasikan. Aplikasi ini bertujuan untuk membantu dalam pengelolaan data pelatihan UPT Balai Pendidikan Pelatihan Kesehatan Provinsi Sulawesi Tengah.

Tahun 2023 kami telah menyelesaikan *upgrade* Aplikasi Simpel Bapelkes Palu sehingga data yang diperoleh dapat semakin baik dan berkualitas. Aplikasi ini digunakan mulai dari pendaftran pelatihan hingga menghasilkan data yang dapat digunakan dalam pembuatan laporan pelatihan.

Kami sangat terbuka untuk saran dan kritik terkait penggunaan Aplikasi Simpel UPT Bapelkes Palu, Kami juga terus berupaya memberikan layanan yang lebih baik sehingga aplikasi ini dapat lebih bermanfaat kedepannya.

Wassalamu Alaikum Warahmatullahi Wabarakatuh

Palu, 01 Maret 2023 Kepala UPT Balai Pendidikan Pelatihan Kesehatan Dinas Kesehatan Provinsi Sulawesi Tengah

TTD

#### DAFTAR ISI

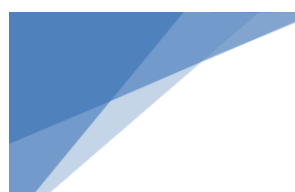

### **BAGIAN 1 : MEKANISME PENDAFTARAN**

- 1. Pendaftaran Peserta
- 2. Pengisian Biodata
- 3. Pendaftaran Pelatihan

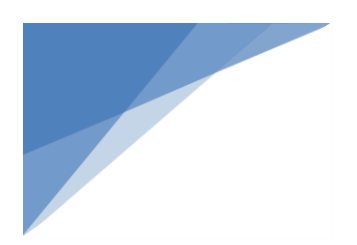

## BAGIAN 1 MEKANISME PENDAFTARAN

#### **1. PENDAFTARAN PESERTA**

- a. Membuka webrowser (google/chrome, mozilla firefox, safari, opera, internet explorer, dll) yang tersedia pada perangkat digital (PC, laptop, tablet, smartphone)
- b. Silahkan akses melalui alamat http://www.simpelbapelkespalu.com

| simpelbapelkespalu. | COM                 | SREAL + BANGLINS SULTENG                                                                                        |
|---------------------|---------------------|----------------------------------------------------------------------------------------------------|
|                     | SIMPEL UPT BAPELKES | LOGIN<br>2023<br>Alamat Email<br>Password<br>Ithat Password<br>MASUK<br>BUAT AKUN<br>Panduan Peserta *Help Desk |
|                     |                     |                                                                                                    |

c. Apabila sudah memiliki akun silahkan memilih tahun, isi data akun dengan mengetikkan email dan password, lalu klik tombol

MASUK

- d. Apabila belum memiliki akun
  - 1. Silahkan klik tombol

**BUAT AKUN** 

Maka anda akan diarahkan ke halaman registrasi

| SIMPEL UPT BAPELKES | BUATAKUN                 |
|---------------------|--------------------------|
| SULAWESI TENGAH     | Nomor KTP                |
|                     | 🛔 Nama Lengkap dan Gelar |
|                     | Alamat e-mail            |
|                     | Password                 |
|                     | BUAT AKUN                |
|                     | MASUK                    |
|                     |                          |

Isi data diri anda dengan LENGKAP dan BENAR :

- Nomor KTP diisi dengan **NOMOR INDUK KEPENDUDUKAN** yang tertera dikartu tanda penduduk anda
- Nama Lengkap dan Gelar diisi dengan NAMA LENGKAP berserta
  GELAR anda
- Alamat e-mail diisi dengan alamat E-MAIL AKTIF dan VALID
- Password berisi minimal 5 karakter
- Setelah selesai mengisi data, silahkan klik tombol
  BUAT AKUN
- Setelah mengklik buat akun, maka akun anda telah aktif, lalu diarahkan ke halaman **LOGIN** seperti gambar dibawah ini:

| SIMPEL UPT BAPELKES | LOGIN                                            |
|---------------------|--------------------------------------------------|
| SULAWESI TENGAH     | Pilih Tahun<br>9 Jilih Tahun<br>2002<br>2023     |
|                     | Password                                         |
|                     | Lihat Password                                   |
|                     | BUATAKUN                                         |
|                     | "Warrentering & Streament Inc.," "Change Davids, |

 Silahkan memilih tahun, ketik e-mail dan password kemudian klik tombol MASUK

#### 2. Pengisian Biodata

Biodata terdiri dari 2 bagian yaitu Data Diri dan Data Profesi, silahkan input data dengan LENGKAP dan BENAR serta mengupload Pas Photo terbaru latar merah, apabila data telah terisi LENGKAP dan BENAR, selanjutnya klik tombol Simpan, seperti gambar dibawah ini

| Biodata              | Nama Lengkap                                                                     | : Helpdesk Bapelkes                            | Palu                                         |              |
|----------------------|----------------------------------------------------------------------------------|------------------------------------------------|----------------------------------------------|--------------|
| Daftar Pelatihan     | Email                                                                            | helpdesk.bapelkessulten                        | g@gmaiLcom                                   |              |
| 🗇 Pelatihan Saya     | Tanggal Dattar Akun                                                              | : Rabu, 23 Februari 2022<br>Pukul : 11:39 Wita |                                              |              |
| Pelathan Berlangsung | Tanggal Terakhir Update                                                          | : Rabu, 23 Februari 2022<br>Pukul : 03:39 Wita |                                              |              |
| ۲                    | Simple V                                                                         |                                                |                                              |              |
|                      |                                                                                  | Data Diri                                      |                                              | Data Profesi |
|                      | Alfeandra Argawinata, S.Kep.Ns                                                   |                                                | PNS                                          |              |
|                      | 1234567912345679                                                                 |                                                | 199512122019031001                           |              |
|                      | London                                                                           |                                                | IIIVa                                        | •            |
|                      | 12 Desember 1995                                                                 |                                                | Perawat                                      |              |
|                      | Protestan                                                                        | 0                                              | Puskesmas Sejati                             |              |
|                      | S1 Ø Keperawatan                                                                 | 0                                              | Dinas Kesehatan Kota Bahagia                 |              |
|                      | Perempuan                                                                        | 0                                              | JL Prof. Moh. Yamin No. 39 Palu              |              |
|                      | JL Slamet Riyadi                                                                 |                                                | 0451428828                                   | ĩ            |
|                      | Provinsi Sulawesi Tengah                                                         |                                                | Provinsi Sulawesi Tengah                     |              |
|                      | Kota Palu                                                                        |                                                | Kota Palu                                    |              |
|                      | Kecamatan Palu Selatan                                                           |                                                | Kecamatan Palu Selatan                       |              |
|                      | Tatura Utara                                                                     |                                                | Tatura Utara                                 |              |
|                      | 085342420844                                                                     |                                                | Upload Pasfoto 4x6 Latar Merah *Maksimal 1mb | Browse       |
|                      |                                                                                  |                                                | Sim                                          | aen ✔        |
|                      | *** Pendaftaran Pelatihan Dapat Dilakukan Setelah Biodata Telah Diisi Lengkap Da | an Benar                                       |                                              |              |

#### 3. Pendaftaran Pelatihan

a. Klik menu **Daftar, Pelatihan** 

| b. | Kemudian klik                                                                                                    | tom        | ibol          | DAFTAR                            | pada pelati                  | han y | /ang akan        | anda ikuti        |                      |               |
|----|----------------------------------------------------------------------------------------------------|------------|---------------|-----------------------------------|------------------------------|-------|------------------|-------------------|----------------------|---------------|
|    | SIMPEL Bapelkes Pal                                                                                                    | ⊟ Hom      | e > Daftar Pe | latihan                           |                              |       |                  |                   | Alfeandra Argawinat  | a, S.Kep.Ns 🚷 |
|    | i in the second second se | Silahkan k |               | Jntuk hendaftar pelatihan yang ir | igin anda ikuti              |       |                  |                   |                      |               |
|    | Alfeandra Argawinata,                                                                                                    | Dafta      | r Pelatih     | an                                |                              |       |                  |                   |                      |               |
|    | S Kep.Ns                                                                                                    | Show       | L5 🗢 en       | ies                               |                              |       |                  |                   | Search:              |               |
|    | 🚔 Jiodata                                                                                                    | NO TI      | Daftar        | Na                                | ma Pelatihan                 | П     | Tanggal Mulai 💠  | Tanggal Selesai 💠 | JPL / Angka Kredit 💠 | Detail 11     |
|    |                                                                                                    | 1          | DAFTAR        | Pelatihan Jabatan Fungsid         | onal Administrator Kesehatar | n     | 22 Februari 2022 | 03 Maret 2022     | 89/2                 | Q             |
|    | 📋 Daftar Pelatihan                                                                                                    | 2          | DITUTUP       | Sistem Informasi Manajen          | nen Pelatihan                |       | 15 Februari 2022 | 15 Februari 2022  | 1/1                  | Q             |

c. Selanjutnya klik tombol

untuk konfirmasi pendaftar

| SIMPEL Bapelkes Palu              | Home > Daftar Pelatihan                                | Konfirmasi Pendaftaran                                       |                                  | ×         |                   | Alfeandra Argawinata | a, S.Kep.Ns 🙆 |
|-----------------------------------|--------------------------------------------------------|--------------------------------------------------------------|----------------------------------|-----------|-------------------|----------------------|---------------|
| Alfeandra Argawinata,<br>S.Kep.Ns | Silahkan kik DAFTAR Untuk mendefar<br>Daftar Pelatihan | Yakin Ingin Mendaftan Selatihan S<br>Manajemen Pelatihan ??? | Sistem Informasi<br>DAFTAR BATAL |           |                   |                      |               |
| PESENTA                           | Show 15 ¢ entries                                      |                                                              |                                  |           |                   | Search:              |               |
| A Biodata                         | NO 11 Daftar 11                                        | Nama Pelatihan                                               | II Tanggal M                     | Mulai 🗆 1 | Tanggal Selesai 💠 | JPL / Angka Kredit 💠 | Detail 11     |
|                                   | 1 DAFTAR Pelatihan Jab                                 | atan Fungsional Administrator Kesehatan                      | 22 Februa                        | ri 2022   | 03 Maret 2022     | 89 / 2               |               |
| Daftar Pelatihan                  | 2 DAFTAR Sistem Inform                                 | nasi Manajemen Pelatihan                                     | 15 Februa                        | ri 2022   | 15 Februari 2022  | 1/1                  | Q             |

DAFTAR

d. Anda akan diarahkan ke menu **Pelatihan Saya** dengan status

e.

| Silahkan klik to                  | ombo     | 0821                  | untuk ke                                         | onfirmasi k                               | epesertaa            | an anda k        | epada                 |          |
|-----------------------------------|----------|-----------------------|--------------------------------------------------|-------------------------------------------|----------------------|------------------|-----------------------|----------|
| panitia                           |          |                       |                                                  |                                           |                      |                  |                       |          |
| SIMPEL Bapelkes Palu              | ⊟ Ho     | ime > Pelatihan Say   | ra                                               |                                           |                      |                  | Alfeandra Argawinata, | S.Kep.Ns |
|                                   | Anda I   | berhasil mendaftar    | di Pelatihan <b>Sistem Informasi Manajemen I</b> | <b>Pelatihan</b> Silahkan pengl           | hubungi Contact Pers | on               |                       |          |
| Alfeandra Argawinata,<br>S.Kep.Ns | Silahkar | ı klik 🔍 Untuk melihi | ıt detail pelatihan.                             |                                           | $\searrow$           |                  |                       |          |
| PESERTA                           | Daft     | ar Pelatihan          | Saya                                             |                                           |                      |                  |                       |          |
| 🚊 Biodata                         | NO       | Status Peserta        | Nama Pelatihan                                   | Waktu Daftar                              | Tanggal Mulai        | Tangga Seles.    | Contact Person        | Aksi     |
| 📋 Daftar Pelatihan                | 1        | Pending               | Sistem Informasi Manajemen Pelatihan             | Rabu, 02 Maret 2022<br>Pukul : 07:01 Wita | 15 Februari 2022     | 15 Februari 2022 | Q                     |          |
| 🖄 Pelatihan Saya                  |          |                       |                                                  |                                           |                      |                  |                       |          |
| 🚖 Pelatihan Berlangsung           |          |                       |                                                  |                                           |                      |                  |                       |          |

Apabila telah dikonfirmasi, maka panitia akan mengecek kesesuian data anda dengan kriteria dan alokasi peserta

f. Jika data peserta telah sesuai kriteria dan alokasi, maka status anda akan berubah meniadi

| menjaar               | Terda  | ftar                        |                                            |                                           |                  |                |                          |           |
|-----------------------|--------|-----------------------------|--------------------------------------------|-------------------------------------------|------------------|----------------|--------------------------|-----------|
| SIMPEL Bapelkes Palu  | ⊟ Ho   | me > Pelatihan Say          | a                                          |                                           |                  |                | Alfeandra Argawinata, S. | .Kep.Ns 🕗 |
|                       | S lama | at datang <b>Alfeandr</b> a | a Argawinata, S.Kep.Ns, di Sistem Informas | si Pleatihan UPT Bapelke:                 | s Palu           |                |                          |           |
| Alfeandra Argawinata, | Sahkan | klik 🔍 Untuk meliha         | t detail pelatihan                         |                                           |                  |                |                          |           |
| PESERTA               | Daft   | ar Pelatihan                | Saya                                       |                                           |                  |                |                          |           |
|                       | 10     | Status Peserta              | Nama Pelatihan                             | Waktu Daftar                              | Tanggal Mulai    | Tangga Selesai | Contact Person           | Aksi      |
| 📋 Daftar Pelatihan    | 1      | Terdaftar                   | Sistem Informasi Manajemen Pelatihan       | Rabu, 02 Maret 2022<br>Pukul : 07:01 Wita | 15 Februari 2022 | 15 Feb         | 6282194145532            | Q         |
| 🗑 Pelatihan Saya      |        |                             |                                            |                                           |                  |                |                          |           |
|                       |        |                             |                                            |                                           |                  |                |                          |           |

### Selamat PROSES PENDAFTARAN ANDA BERHASIL